www.sc.mufg.jp

# 取引パスワード 即時再設定方法

〔メールを使ってパスワード再設定〕

### 1 ログイン後のトップページより「登録情報・手続」メニューを開きます

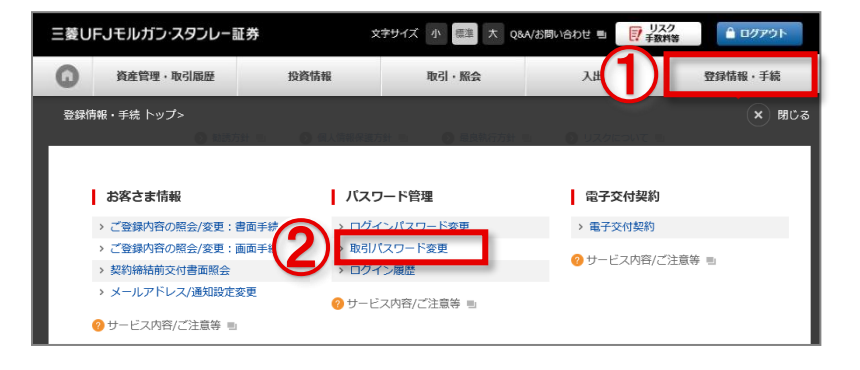

#### ログイン後トップページを開き、 ①【登録情報・手続】を押します。

②パスワード管理の**「取引パスワード変更」**を 押します。

 2
 「取引パスワードを忘れた方はこちら」を開きます

 取引パスワード変更
 ② 操作ヘルブ =

 1.新パスワード次更
 ③ 操作ヘルブ =

 1.新パスワード次更
 ③ 操作ヘルブ =

 1.新パスワード次更う?
 ① 「取引パスワー

 1.新パスワードを変更する口座
 ③ 取引パスワードを忘れた方はこちら

 お取引店
 XXX

 口座番号
 XXXXXXXXXX

 がの引体
 ● ● ● さま

#### 取引パスワード変更の画面が開きました。

①「**取引パスワードを忘れた方はこちら」**を 押します。

## 3 取引パスワードの再設定の申込入力をします

| 取引パスワード再設                                                                                                    | Ê                 | ? 操作ヘルプ ■    |  |  |
|----------------------------------------------------------------------------------------------------|-------------------|--------------|--|--|
| 1.申込入力 ▶ 2.申込受付                                                                                                    |                   |              |  |  |
| 取引パスワードの再設定の申込画面です。<br>取引パスワードの再設定をするための、認証番号(お客さまが任意に設定する4桁の数字)を入力してくださ<br>い。入力した認証番号は、取引パスワードの再設定の前に再度入力していただきますので、お忘れにならないよ<br>うにしてください。 |                   |              |  |  |
| 認証番号                                                                                                    | (半角数字4桁)          | 1            |  |  |
| ※認証番号はバスワードではありません。                                                                                                    |                   |              |  |  |
| 取引パスワード再設定用のURLを記載したメールをお送りするため、送信先メールアドレスをご選択ください。                                                                                         |                   |              |  |  |
| <ul> <li>メールアドレス1</li> </ul>                                                                                                    | XXX***@XXXX.ne.jp | 0            |  |  |
| ○ メールアドレス2                                                                                                    | XXX***@XXXX.co.jp |              |  |  |
| 前に戻る                                                                                                    | 3                 | 再設定申込(メール送信) |  |  |

①認証番号(お客さまが任意に設定する4桁の 数字)を入力します。
※入力した認証番号は、取引パスワード再設定の前にも 再度入力をしていただきますので、お忘れにならないよ うにしてください。

②取引パスワード再設定用のURLを記載した メールをお送りするための、送信先のメールア ドレスを選択します。

③【再設定申込(メール送信)】を押します。

# 三菱UFJモルガン・スタンレー証券

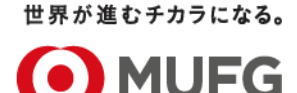

⑦ 操作ヘルプ ■

### 4 取引パスワードの再設定の申込を受付しました

取引パスワード再設定

1.申込入力 > 2.申込受付

6

認証番号

7

取引パスワード再設定

1.認証番号入力 ▶ 2.新パスワード入力 ▶ 3.新パスワード設定完了

先ほど、お客さまが入力した「認証番号」を入力してください。

取引バスワード再設定の申込を受け付けました。 ご選択いただいたメールアドレス宛に、取引バスワード再設定用のURLを記載したメールを送信しました。 「件名:取引バスワード再設定 お手続きのお願い」のメールのご確認をお願いします。

メールの送信時刻から30分以内に取引パスワード再設定のお手続きを開始してください。

【トップに戻る】を押します。

[3]で選択したメールアドレス宛てに、 取引パスワード再設定用のURLが記載され たメールが送信されます。

「件名:取引パスワード再設定 お手続きの お願い」のメールをご確認ください。

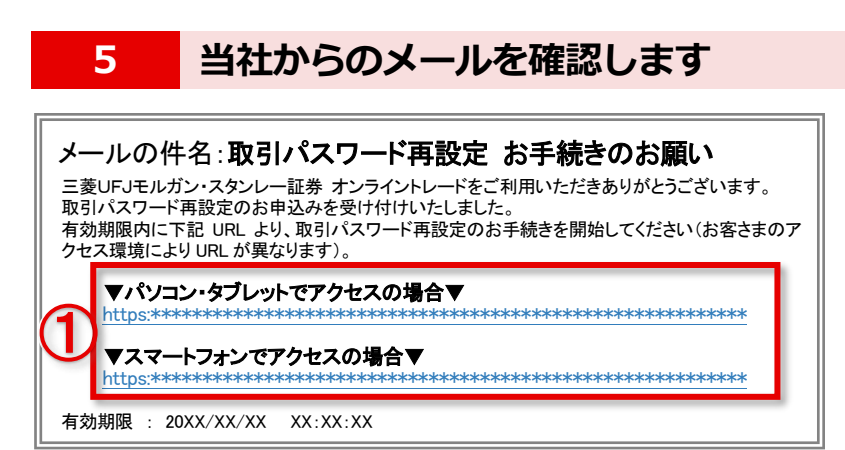

再度、認証番号を入力します

(半角数字4桁)

件名:「取引パスワード再設定 お手続きの お願い」のメールを確認します。

 ①有効期限内に、ご利用の端末のURLを 押します。
 ※ご利用の端末(「パソコン・タブレット」と「スマート フォン」)によって、アクセスするURLが異なります。

①[3]で、お客さまが入力した
 「認証番号(数字4桁)」を入力します。

②【新パスワード入力へ進む】を押します。

再設定する取引パスワードを入力します

| 取引パスワード再設             | 定                    |                |
|-----------------------|----------------------|----------------|
| 1.認証番号入力 ▶ 2.新パスワー    | - ド入力 → 3.新バスワード設定完了 |                |
|                       |                      |                |
| 再設定する取引パスワード          |                      | □ パスワードを表示する   |
|                       |                      |                |
| 再設定する取引バスワード<br>(確認用) | *確認のため、もう一度ご入力ください。  | □ パスワードを表示する   |
| 再設定する取引バスワード<br>(確認用) | *確認のため、もう一度ご入力ください。  | □ パスワードを表示する   |
| 再設定する取引バスワード<br>(確認用) | *確認のため、もう一度ご入力ください。  | □ パスワードを表示する 2 |

①再設定する取引パスワードを入力します。

②確認のため、再設定する取引パスワードを もう一度入力します。

③【再設定する】を押します。

新パスワード入力へ進む

# 8 取引パスワードの再設定が完了しました

# 取引パスワード再設定 1.認証番号入力 ・2.新バスワード入力 ・3.新バスワード設定完了 取引パスワードの再設定が完了しました。 (トップへ)を押すと、トップページに進みます。(ログアウトされている場合は、ログイン画面が表示されます。) ウィンドウを閉じる

取引パスワードの再設定が完了しました。

 【トップへ】を押すと、トップページに進みます。(ログアウトされている場合は、 ログイン画面が表示されます。)

※取引パスワードの再設定が完了すると、 「件名:取引パスワード変更完了のお知らせ」の メールが送信されます。

# パスワード再設定の利用状況 確認・変更方法

◆パスワード再設定の機能について、初期設定はご利用可能な状況「利用する」となっておりますが、 「利用しない」に変更することも可能です。

◆パスワード再設定の利用状況を確認・変更するには、オンライントレードログイン後、「登録情報・ 手続」メニュー>パスワード管理の「ログインパスワード変更」または「取引パスワード変更」画面 下部の「パスワード再設定の利用状況を変更するにはこちら」より確認、変更いただけます。

■本資料は2024年10月時点でのサービスに基づいて作成しております。■本資料の内容は、お客さまへ通知することなく変更される場合があります。■本資料の全部もしくは一部を引用または複製などにより使用することを禁止します。
 ■口座開設窓口等により、サービス内容や画面の表示等が異なる場合があります。■この他のサービスおよび各項目のサービス時間など詳細につきましては、パンフレットおよび取扱説明書などでご確認ください。■オンライントレード・テレフォントレードをご利用になる際には「オンライントレード・テレフォントレード利用規定」をお読みください。